## Procédure de connexion à la « classe à la maison » du CNED

Avant d'accéder à la « classe à la maison » du CNED il faut vous créer un compte sur le site du CNED, en cliquant sur le lien suivant :

https://college.cned.fr/login/index.php

|                                                                                                    | Pour accéder à la plateforme MCM vous deve avant le 01/09 ne sont plus actifs.         Nom d'utilisateur/adresse de courriel         Mot de passe         Se souvenir du nom d'utilisateur                                                                                                    | Image: Straight of the straight of the straight |  |
|----------------------------------------------------------------------------------------------------|----------------------------------------------------------------------------------------------------|----------------------------------------------------------------------------------------------------|--|
| 2<br>Accept                                                                                                    | Première visite sur ce site ?<br>Pour un accès complet à ce site, veuiller eer un compte un<br>Créer un compte                                                                                                    | tillsateur.                                                                                                    |  |
|                                                                                                    |                                                                                                    | Accuell / Politiques et accords / les conditions d'utilisation  les conditions d'utilisation La création du Compte et la délivrance du service nécessitent que les données saisies fassent l'objet d'un traitement par le CNED. Pour en savoir plus sur la gestion de vos données personnelles et pour exercer vos droits, reportez-vous à la politique de protection des données à caractère personnel. Pour consulter les conditions générales d'utilisation du service, cliquez ici. Pour consulter la politique de protection des données à caractère personnel, cliquez ici.                                                                                                    |  |
| Nouveau compte<br>Conformément aux mesures de<br>Recteurs d'académie.<br>Pour accéder à la plateforme<br>ne sont plus acutis<br>• Créer un compte<br>Nom d'utilisateur | COLLEGE<br>COLLEGE<br>COLLEGE<br>MOMÉRIQUE<br>COLLEGE<br>MOMÉRIQUE<br>COLLEGE<br>COLLEGE | Caccepte la les conditions d'utilisation                                                                                                    |  |
| Mot de passe  Prénom  O Nom  O Académie (pour la  France uniquement) Département  O Profil utilisateur  O                                                              | Dans le cas de la France, sélectionnez votre académie  Autre  Choisir                                                                                                    | <ol> <li>Le mot de passe doit comporter au moins 8 caractère(s),<br/>au moins 1 chiffre(s), au moins 1 minuscule(s), au moins 1<br/>majuscule(s), au moins 1 caractère(s) non-<br/>alphanumérique(s) tels que *, - ou #</li> <li>Pour les élèves, l'adresse mail à renseigner doit être celle<br/>d'un des parents.</li> </ol>                                                                                                    |  |

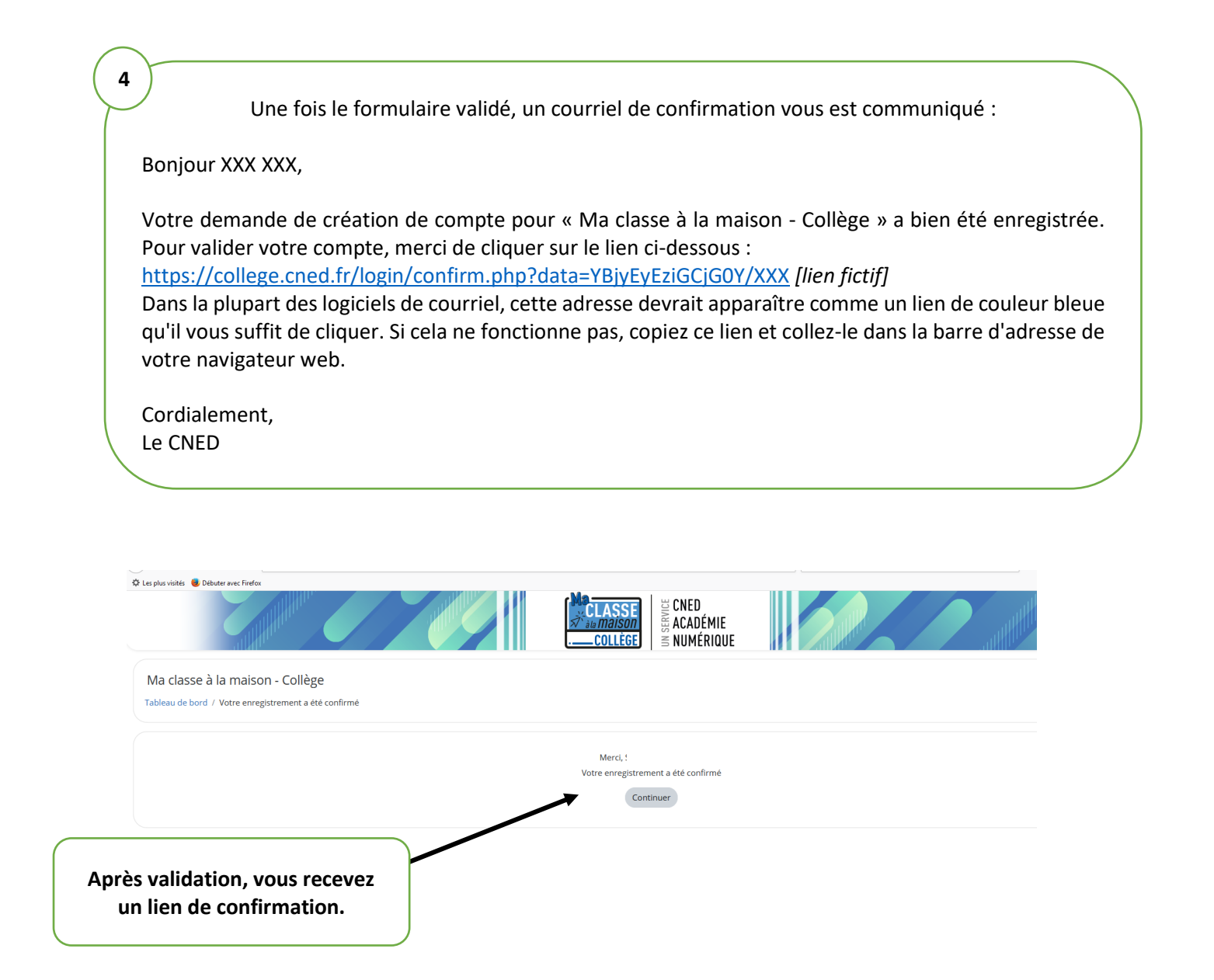